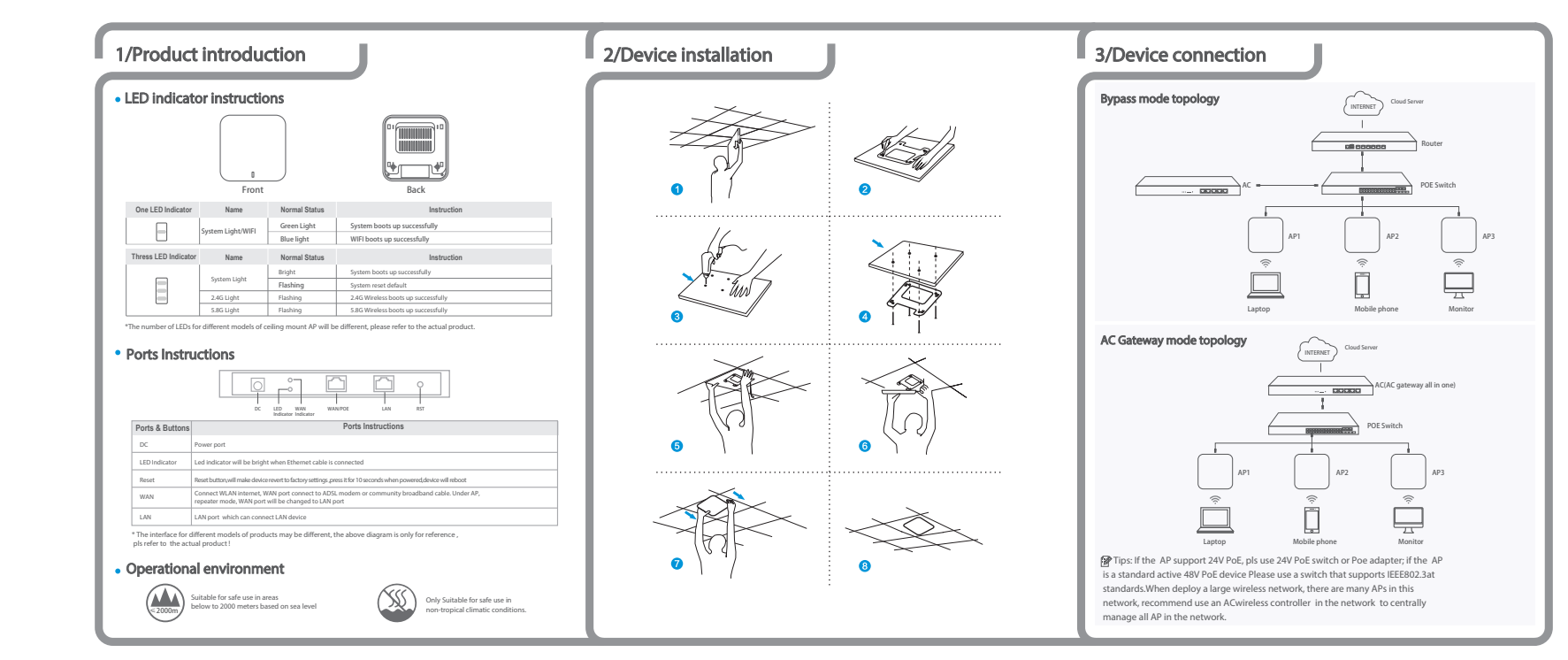

P.I-SMSX-xxx

# 4/Device management

### 4 Web login Management Connect to PC by wireless

(1) To connect a device wirelessly, you need to set the IP address of the TCP/IP property of the wireless network card to 192.168.188.X (X is number of 2--252) first, so that the device and PC in the same IP segment, and set the subnet mask to 255.255.255.0, as shown in the following picture:

**Ceiling Mount AP User Manual** 

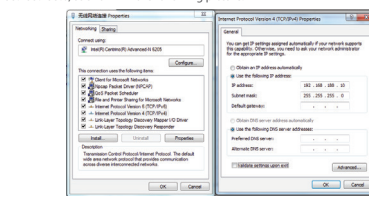

(2). After setting the IP address, make user connect with device in wireless, double-click "Wireless network Connection" in the pop-up wireless SSID list, select "Wireless 2.4G", click "Connect", enter the password in the pop-up password box, the default password is "666666666", click "OK" to complete the connection.

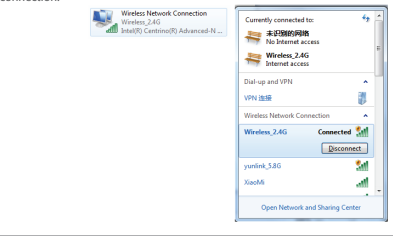

# Connect PC by wired

Using the wired connection, set the IP address of the TCP/IP property of the wired network card to 192.168.188.X (X is number of 2---252), the PC will be the same IP segment as AP.

| Ehernel Concection Image: Concection Image: Concection | s s |
|----------------------------------------------------------------------------------------------------|-----|
| Bitement Connection Properties 22   Intervolving Description 22   Intervolving Description 22   Intervolving Description 22   Intervolving Description 22   Intervolving Description 22   Intervolving Description 22   Intervolving Description 22   Intervolving Description 22   Intervolving Description 22   Intervolving Description 22   Intervolving Description 24   Intervolving Description 24   Intervolving Description 24   Intervolving Description 24   Intervolving Description 24   Intervolving Description 24   Intervolving Description 24   Intervolving Description 24   Intervolving Description 24   Intervolving Description 24   Intervolving Description 24   Intervolving Description 24   Intervolving Description 24   Intervolving Descrint 24                                                                                                    |     |

## 42 AP mode

1.Use Internet Explorer to visit http://192.168.188.253, pop up the login screen shown in the following picture, the default login password: admin, after completing it will go to the wireless AP settings page.

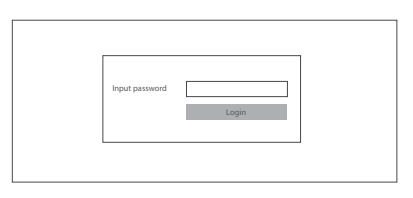

2.Default is fit AP mode page, users need to click the button at the right corner to change it to FAT AP mode if need.

|               |             |                   | ⊘ 瘦AP模式 |
|---------------|-------------|-------------------|---------|
| - Information |             |                   |         |
|               | IP Address  | 192.168.188.253   |         |
|               | Subnet      | 255.255.255.0     |         |
|               | Mac Address | 44:D1:FA:75:8F:3F |         |
|               | Gateway     | 192.168.188.1     |         |
|               | AC Address  | 172.16.0.1        |         |
| - Settings    | IP Mode     | DHCP v            | <br>    |
|               |             |                   |         |

3. FAT AP mode home page is as below:

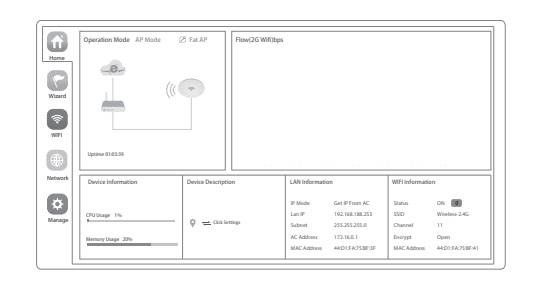

#### 4.Setup Wizard page, choose AP mode as the current working mode.

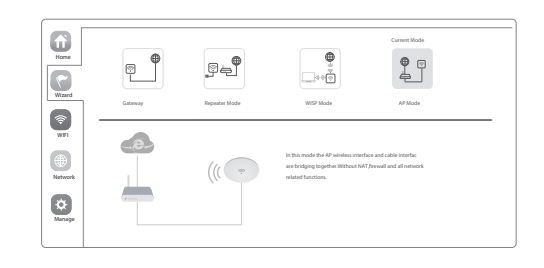

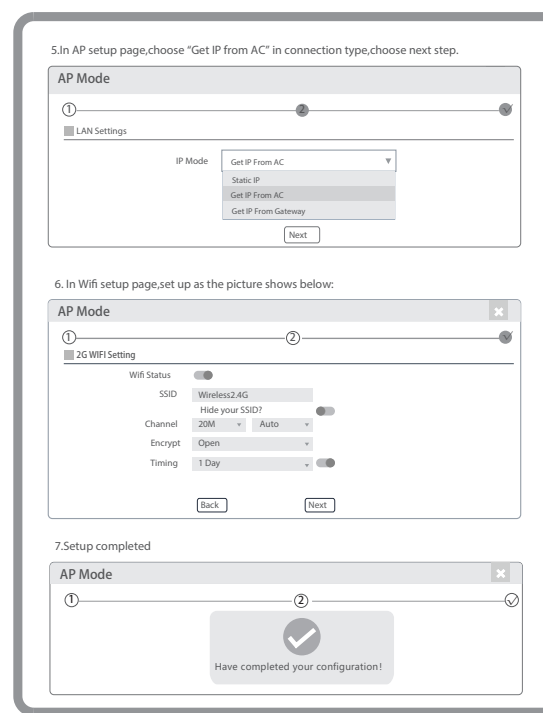

### 43 Internet setup and Status

IP settings: After the configuration is completed, the wireless AP will restart and enter the working status you set. Then change the IP address of your computer to automaticacquisition, computer and other wireless devices can connect to the previous router via a wireless AP for wireless Internet access.

View status: Manually set an fix IP address for your computer to 192.168.188.X (X is number of 2-252), access into wireless AP IP address, login to view management status, as shown in the following picture.

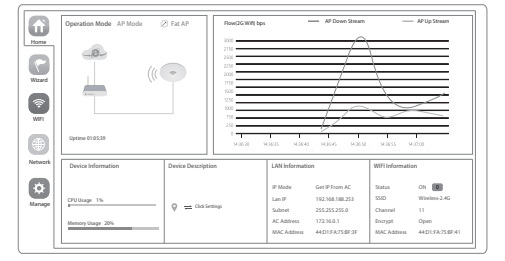

### 44 Configuration Management

Users can backup, reboot and reset to factory default settings through device management menu options, together with modify the WEB login password, upgrade firmware, time synchronization and system log statistics and other functional settings.

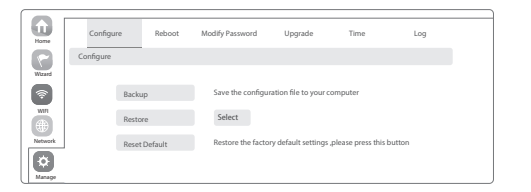

### 45 Wireless testing

1.Use Laptop or mobile phone to test whether the wireless network can surf the Internet: click wireless network , select at e wireless SSID, enter the password, test whether you can surf the Internet.

2.Check the status of the wireless network connection, signal quality, signal speed, transmission and data rate: click on the details, check if the IP address and DNS server address, etc., obtained correctly, confirm that the device is working properly.

| neral Network Connection Details:                                                                      |                                                                                      |                                                                                                    |                                                                                                    |
|----------------------------------------------------------------------------------------------------|--------------------------------------------------------------------------------------|----------------------------------------------------------------------------------------------------|----------------------------------------------------------------------------------------------------|
| Connection<br>IPv4 Connectivity:<br>IPv6 Connectivity:<br>Nedia State:<br>SSID:<br>Duration:<br>Speed: | Internet<br>No Internet access<br>Enabled<br>Wireless_2.4G<br>00.39:29<br>130.0 Mbps | Property<br>Connection-specific DN<br>Description<br>Physical Address<br>DHCP Enabled<br>IPv4 Address<br>IPv4 Subnet Mask | Value<br>Intel(R) Centrino(R) Advanced N 6203<br>8C-70-5A-90-68-3C<br>Yes<br>152-168-82-58<br>255-255-254-0   |
| Signal Quality:<br>Details<br>Activity                                                                 |                                                                                      | Lease Obtained<br>Lease Expires<br>IPv4 Default Gateway<br>IPv4 DHCP Server<br>IPv4 DNS Servers                           | 2019年3月18日 17:27:21<br>2019年3月18日 18:59:06<br>192:168:82:1<br>192:168:82:1<br>114:114:114.114<br>192:168:82:1 |
| Bytes: 4,741,300                                                                                       | 171,986,148                                                                          | IPv4 WINS Server<br>NetBIOS over Topip En<br>Link-local IPv6 Address<br>IPv6 Default Gateway<br>IPv6 DNS Server           | Yes<br>le80:7566:c003:29fc:be80%13                                                                            |

### 46 Other mode

AP mode

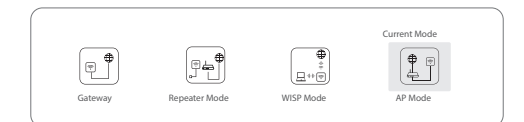

- Gateway Mode Realize router function, WAN port connect with modem (ADSL cat or Fiber cat) to dial-up, or WAN port dynamic, static IP address to surf the internet.
- Repeater mode . Enables wireless bridge and forwarding without compatible matching with the upper device.
- WISP Mode • Wireless ISP clients connect to the wireless base station by wireless, to achieve local LAN sharing.
- Under this mode, NAT, DHCP, firewall, and all WAN related functions are turned off, all wireless and wired interfaces are bridged together, no distinguishing between LAN and WAN.

Based on the Quick Setup Wizard for each mode shown in the above picture, Set the Operation mode setup parameters and options that user needs, and click Next step until the settings for each operation mode are completed .

### 5/Use mobile phone to login

### Use mobile phone to login

#### Mobile phone login page of AP (login password is admin)

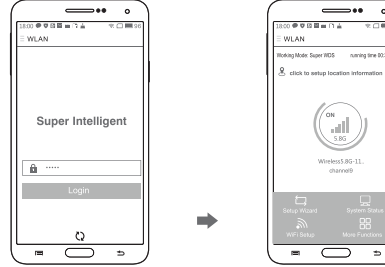

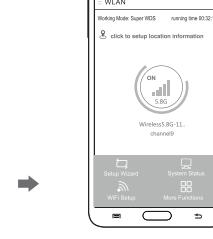

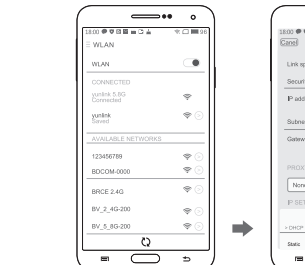

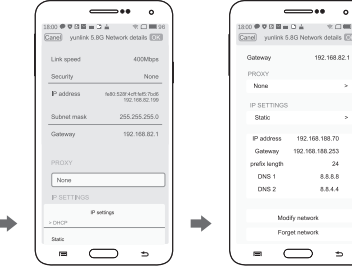

① Android system setup steps

. When mobile phone connect to AP through wireless, need to configure static IP as below step

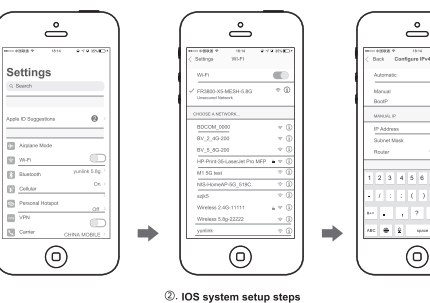

#### 1. How to set static IP for Android system mobile phone

Open the phone click "settings", choose "WLAN" , find and long press the SSID, pop-up menu select "Static IP", set an static IP 192.168.188.X (X can not be 253 or 252) (the static IP should be same IP segment in AP) for mobile phone, then input the right Gateway IP, network mask and domain name.

#### ②. How to set static IP for IOS system mobile phone

Click "settings", choose "WLAN", click exclamation mark after connectivireless signal successfully ,setup the static IP 192.168.188.X(X can not be 253 or 252) for mobile phone, then input gateway IP, subnet mask and DNS, please note: the static IP should be in the same IP segment of AP

## **Common Problem and Solution**

#### Q1: Forget login name and password?

A1: Reset to factory default: press the reset button for 10 seconds and release it , the device willreboot and revert to factory default settings

#### Q2: Can not Login wireless AP management through WEB page ?

A2: 1.Check if PC with static IP and if this IP is in the same IP segment of AP, make sure not setto other IP range.

2.Reset AP and re-connect to AP. 3.Make sure wireless AP IP address is 192.168.188.253 and not occupied by other

devices. 4.Check if there is something wrong with PC and Ethernet cable , recommend to use

CAT 5 Unshielded Twisted cable .

#### O3: Forget wireless network password ?

A3: 1.Connect AP by wired ,login WEB management page-click wireless settings- basic settings-password-set a new password for wireless network. 2. Reset it the default password is 66666666

#### Q4: Can not get IP Address ?

) \$ & @

A4: 1.Under gateway and WISP mode, check if DHCP server is on 2.Under repeater and AP mode, check if upper network connection is normal ,or if LAN network DHCP server is working well.

#### O5: How to change FIT AP to FAT AP ?

AS: Switch FAT and FIT mode by clicking the button at right Forner then device will reboot. Afterrebooting please clear cookie and then login.

NOTE:Once the device is switched to FAT AP mode .FAC controller will not be able to manage & control it.

#### Q6: AC device list can not get AP devices ?

A6: The mode for AC controller and AP are different, AC controller with model prefixed in AC is used to control EAT AP, the model prefixed in EAC or BW is used to control EIT AP. NOTE: All the AP support both FAT and FIT AP mode .the default mode is FIT AP mode .

"This manual is only used for instructions and provide an accurate as we can , but can not make sure all the information in this manual is correct. This manual may be updated because of the products upgrade, we have the right to revise the manual without any notice .